# Upgrade des SD-WAN cEdge-Routers mithilfe von CLI oder vManage

# Inhalt

Einleitung Voraussetzungen Anforderungen Verwendete Komponenten Upgrade SD-WAN cEdge-Router Upgrade der SD-WAN-cEdge-CLI Verifizierung SD-WAN cEdge vManage-Upgrade Video

# Einleitung

In diesem Dokument wird das Upgrade oder Downgrade eines SD-WAN cEdge (Cisco Edge)-Routers im Controller-Modus über die Befehlszeile und vManage beschrieben.

# Voraussetzungen

## Anforderungen

- Erfüllung der Kompatibilitätsmatrix für SD-WAN-Controller
- Laden Sie die cEdge-Router-Software unter software.cisco.com herunter.

Für die Planung eines Router-Upgrades können mehrere Gründe ausschlaggebend sein:

- Neue Version mit neuen Funktionen.
- Behebung bekannter Probleme.
- Zurückgestellte Version. Hinweis: Wenn die Version zurückgestellt wurde, empfiehlt es sich, so bald wie möglich ein Upgrade durchzuführen. Verzögerte Releases werden aufgrund bekannter Fehler auf Produktionsgeräten nicht empfohlen.

Wenn Sie Ihren Router aktualisieren möchten, sollten Sie auch folgende nützliche Informationen berücksichtigen:

- Navigieren Sie durch die Versionshinweise der SD-WAN-Geräte.
- Überprüfen Sie das End-of-Life/End-of-Sale für das SD-WAN-Produkt.
- Lesen Sie die SD-WAN-Sicherheitsempfehlungen.

## Verwendete Komponenten

Dieses Dokument ist nicht auf bestimmte Software- und Hardware-Versionen beschränkt. Die Ergebnisse in diesem Dokument basieren jedoch auf den folgenden Software- und

Hardwareversionen:

- Cisco IOS® XE CSR1000v 17.x
- Cisco vManage 20.8.1

Die Informationen in diesem Dokument beziehen sich auf Geräte in einer speziell eingerichteten Testumgebung. Alle Geräte, die in diesem Dokument benutzt wurden, begannen mit einer gelöschten (Nichterfüllungs) Konfiguration. Wenn Ihr Netzwerk in Betrieb ist, stellen Sie sicher, dass Sie die möglichen Auswirkungen aller Befehle verstehen.

## Upgrade SD-WAN cEdge-Router

## Upgrade der SD-WAN-cEdge-CLI

In diesem ersten Abschnitt wird Schritt für Schritt beschrieben, wie Sie durch den CLI-Upgrade-Prozess navigieren. Der cEdge-Upgrade-Prozess kann dem vEdge-Upgrade ähneln, unterscheidet sich jedoch in erster Linie durch die verwendeten Befehle. Die nächsten Schritte zeigen, wie das Verfahren gestartet wird:

Schritt 1: Überprüfen Sie die aktuelle Version und den verfügbaren Speicherplatz auf dem cEdge.

Überprüfen Sie die Version, die derzeit auf dem Gerät installiert ist. Für dieses Beispiel hat der cEdge-Router die Version 17.04.02 installiert:

Router#show version | include IOS Cisco IOS XE Software, Version 17.04.02 Auf SD-WAN-Routern können Sie überprüfen, welche Version verwendet wird und welcher Speicherplatz verfügbar ist:

Total Space:387M Used Space:127M Available Space:255M

Schritt 2: Übertragen/Hochladen des gewünschten Images auf den cEdge-Router

Um das Image ohne vManage zu übertragen, können Sie die folgenden beiden Optionen verwenden:

- FTP/TFTP
- USB-Laufwerk

Für beide Optionen ist das Upgrade-Verfahren identisch. Die USB-Laufwerksoption ist nützlich, wenn Sie keinen TFTP-/FTP-Server haben oder wenn sich Ihr Router in einer isolierten Umgebung mit eingeschränktem Remote-Zugriff befindet. In diesem Beispiel wird die TFTP-/FTP-Option verwendet:

Source filename []? **c8000v-universalk9.17.08.01a.SPA.bin** Destination filename [c8000v-universalk9.17.08.01a.SPA.bin]? Accessing tftp://10.1.1.1/c8000v-universalk9.17.08.01a.SPA.bin...

Router#copy usb0: bootflash:

Source filename []? c8000v-universalk9.17.08.01a.SPA.bin Destination filename [c8000v-universalk9.17.08.01a.SPA.bin]?

Überprüfen Sie, ob das neue Image vorhanden ist und korrekt in den lokalen Speicher hochgeladen wurde (Flash oder Bootflash).

Router#dir Directory of bootflash:/ xxxxxx -rw- 11879476 Jun 29 2022 12:42:37 +00:00 c8000v-universalk9.17.08.01a.SPA.bin

Schritt 3: Installieren Sie die neue Software auf dem Router.

Nachdem das neue Image erfolgreich hochgeladen wurde, müssen Sie den richtigen Pfad und Namen ermitteln und es am Ende der **Softwareinstallation der** Befehlsanforderungsplattform **sdwan** verwenden. Es ist wichtig zu erwähnen, dass bei diesem Schritt der Router nicht neu geladen wird und eine andere Aktion für das Image aktiviert werden muss.

#### Router#request platform software sdwan software install bootflash:c8000vuniversalk9.17.08.01a.SPA.bin

(Optional) Validieren Sie jetzt den Status des Routers. Mit dem Befehl **show sdwan software** können Sie überprüfen, ob die neue Softwareversion nun korrekt im Router angezeigt wird. Beachten Sie jedoch, dass die Werte ACTIVE und DEFAULT als **false** angezeigt werden, was bedeutet, dass das Image vorhanden ist und aktiviert werden kann.

 Router#show sdwan software

 VERSION ACTIVE DEFAULT PREVIOUS CONFIRMED TIMESTAMP

 17.04.02.0.2620 true true false - 2021-09-06T03:32:34-00:00

 17.08.01.0.1526 false false false - 2022-06-29T22:32:28-00:00

Total Space:387M Used Space:148M Available Space:235M

Ein weiterer Ort, der verifiziert werden kann, ist der bootflash. Jetzt können Sie sehen, dass das .bin-Image erweitert wurde und die Pakete nun aufgelistet und bereit sind:

Router#**dir** Directory of bootflash:/

393598 -rw- 6895 Jun 29 2022 22:31:55 +00:00 c8000v-universalk9.17.08.01a.SPA.conf 393229 -rw- 51957778 Jun 29 2022 22:31:55 +00:00 c8000v-rpboot.17.08.01a.SPA.pkg 393650 -rw- 800670808 Jun 29 2022 22:30:33 +00:00 c8000v-mono-universalk9.17.08.01a.SPA.pkg 393617 -rw- 4359240 Jun 29 2022 22:30:13 +00:00 c8000v-firmware\_nim\_ge.17.08.01a.SPA.pkg 393620 -rw- 5575756 Jun 29 2022 22:30:13 +00:00 c8000v-firmware\_nim\_xdsl.17.08.01a.SPA.pkg 393618 -rw- 11568204 Jun 29 2022 22:30:13 +00:00 c8000v-firmware\_nim\_shdsl.17.08.01a.SPA.pkg 393616 -rw- 17724492 Jun 29 2022 22:30:13 +00:00 c8000v-firmware\_nim\_cwan.17.08.01a.SPA.pkg 393610 -rw- 13038668 Jun 29 2022 22:30:13 +00:00 c8000v-firmware\_nim\_async.17.08.01a.SPA.pkg 393608 -rw- 11760716 Jun 29 2022 22:30:12 +00:00 c8000v-firmware\_ngwic\_t1e1.17.08.01a.SPA.pkg 393606 -rw- 2376780 Jun 29 2022 22:30:12 +00:00 c8000v-firmware\_dsp\_sp2700.17.08.01a.SPA.pkg 393605 -rw- 66636 Jun 29 2022 22:30:12 +00:00 c8000v-firmware\_dreamliner.17.08.01a.SPA.pkg Schritt 4: Aktivierung, Bestätigung und Einstellen der Standardversion.

Nachdem das Image erfolgreich installiert wurde, besteht der nächste Schritt darin, es zu aktivieren. Verwenden Sie den Befehl **request platform software sdwan software activate** und führen Sie die Version in einem Punkt Dezimalschreibweise. In diesem Beispiel ist die verwendete Version 17.08.01.0.1526. Die Versionsnummer kann der Ausgabe von **show sdwan software entnommen** werden.

#### Router#request platform software sdwan software activate 17.08.01.0.1526

Hinweis: Nach der Ausführung des Befehls request platform software sdwan software activate startet das cEdge-Gerät einen Neuladevorgang. Um Ausfälle zu vermeiden, ist es wichtig zu bedenken, dass das Neuladen nicht gestoppt werden kann, wenn dieser Befehl ausgeführt wird.

Sobald der Router den Neuladevorgang abgeschlossen hat, müssen Sie die neue Software als Standard festlegen. Führen Sie dazu die Anforderung software sdwan software set-default aus:

Router#request platform software sdwan software set-default 17.08.01.0.1526 Führen Sie als letzten Schritt des CLI-Upgrade-Prozesses den Befehl **request platform software sdwan software upgrade-confirm aus.** Dieser Schritt ist obligatorisch. Andernfalls kann der Router, wenn Sie das Upgrade nicht bestätigen, ein Rollback auf eine alte Version durchführen.

Router#request platform software sdwan software upgrade-confirm Mit dieser letzten Aktion haben Sie den Upgrade-Prozess für einen Cisco IOS XE SD-WAN cEdge-Router abgeschlossen. Um ein Downgrade durchzuführen, gehen Sie wie bisher beschrieben vor und wählen Sie die passende Image-Version aus.

#### Verifizierung

(Optional) Nach Abschluss des Vorgangs können Sie die neue Version, die jetzt auf dem Gerät aktiv ist, mit einigen der zuvor verwendeten Befehle überprüfen. Beachten Sie, dass die Parameter ACTIVE und DEFAULT einen **echten** Wert anzeigen und der Parameter CONFIRMED einen **Benutzerwert**.

Total Space:387M Used Space:148M Available Space:235M

## SD-WAN cEdge vManage-Upgrade

In diesem Abschnitt werden Sie durch eine andere Möglichkeit geführt, den Upgrade-Prozess für den cEdge-Router durchzuführen, jedoch jetzt mit der Verwendung der grafischen

Benutzeroberfläche (GUI) von vManage. Bei dieser Methode ist es nicht erforderlich, sich über eine CLI beim Router anzumelden.

**Hinweis**: Es wird empfohlen, zu Beginn die am Anfang dieses Dokuments aufgeführten Anforderungen zu überprüfen.

**Schritt 1:** Laden Sie das Image herunter, und übertragen Sie es in das vManage-Software-Repository.

Um das richtige Image für Ihren cEdge Router herunterzuladen, navigieren Sie zu software.cisco.com, durchsuchen Sie Ihre Router-Produkt-ID, und wählen Sie dann die Cisco IOS XE SD-WAN-Software aus, um die Liste der für Ihr Gerät verfügbaren Versionen anzuzeigen. Nachdem Sie das Image auf Ihren PC heruntergeladen haben, müssen Sie es in das vManage Software Repository hochladen. Navigieren Sie dazu zu vManage > Maintenance > Software Repository:

| Cisco SDWAN            |   |                                   |
|------------------------|---|-----------------------------------|
| 🗠 Monitor              | > | Software Repository               |
| ို္င္ဂို Configuration | > | Software Upgrade<br>Device Reboot |
| 💥 Tools                | > | Security                          |
| {ිටුදි Maintenance     | > |                                   |
| 🔒 Administration       | > |                                   |

#### Abbildung 1

Wählen Sie dann im Menü "Top" (Abbildung 2) die Option **Software Images** aus, und klicken Sie anschließend auf **Add New Software** and **vManage (Neue Software hinzufügen** und **vManage)**:

| ■ Cisco vManage  Select Resource Group          |               |                              | Maintenance · Software Repository |                 |                |       |
|-------------------------------------------------|---------------|------------------------------|-----------------------------------|-----------------|----------------|-------|
|                                                 |               |                              | Remote Server                     | Software Images | Virtual Images | Firm  |
| Note: Software version is compatible            | with specifie | d controller version or less |                                   |                 |                |       |
| Q Search                                        |               |                              |                                   |                 |                |       |
| Add New Software ~<br>Remote Server (preferred) |               |                              |                                   |                 |                |       |
| vManage                                         |               |                              |                                   |                 |                |       |
| Remote Server - vManage                         | /ersion       | Software Location            | Available SMU Versio Image T      | ype Archi       | itecture       | Versi |
|                                                 |               |                              |                                   | No data availa  | able           |       |
|                                                 |               |                              |                                   |                 |                |       |

Nach der Auswahl von Neue Software hinzufügen wird ein neues Fenster angezeigt.

Klicken Sie dort auf **Durchsuchen** und wählen Sie dann das gewünschte Image zum Upload in das Repository aus. Klicken Sie anschließend auf **Upload (**wie in Abbildung 3 zu sehen):

| Upload Software to vManage |                        |        |  |  |
|----------------------------|------------------------|--------|--|--|
|                            | Upload Image (Total:1) |        |  |  |
|                            | 811.81 MB              | ^      |  |  |
| Drag and Drop File Or      |                        |        |  |  |
| Browse                     |                        |        |  |  |
|                            |                        |        |  |  |
|                            |                        |        |  |  |
|                            |                        |        |  |  |
|                            |                        | Upload |  |  |
|                            |                        |        |  |  |

#### Abbildung 3

Nach dem Hochladen können Sie überprüfen, ob das Image korrekt an das vManage Software Repository angehängt wurde (Abbildung 4 zeigt, dass das Software-Image jetzt vorhanden ist):

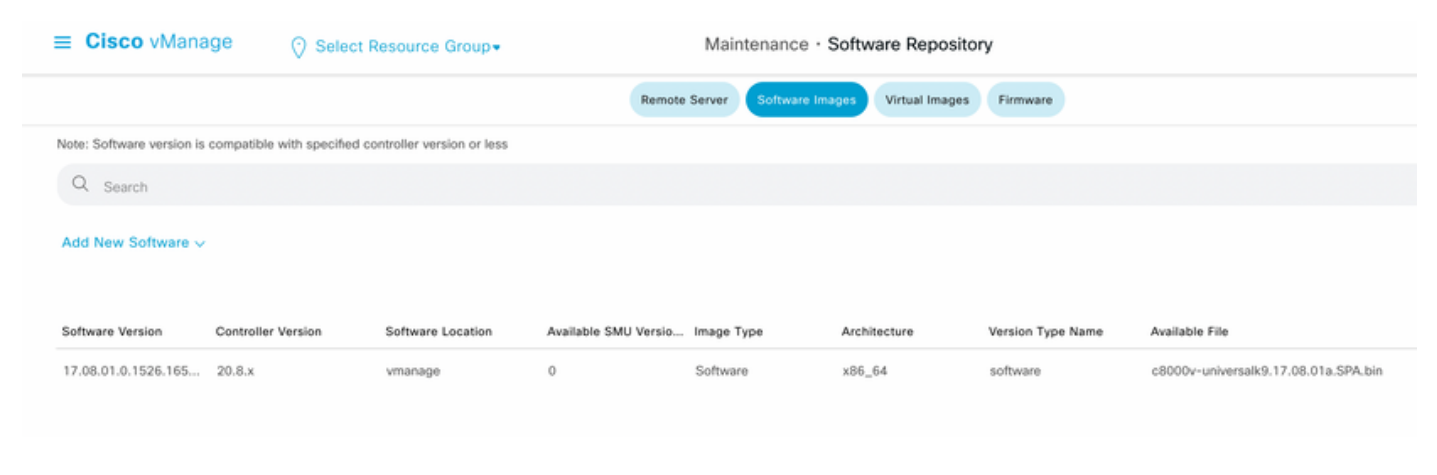

Schritt 2: Führen Sie das Upgrade des cEdge-Routers durch.

Um mit diesem Schritt fortzufahren, müssen Sie zu vManage > Maintenance > Software Upgrade (vManage > Wartung > Software-Upgrade) navigieren:

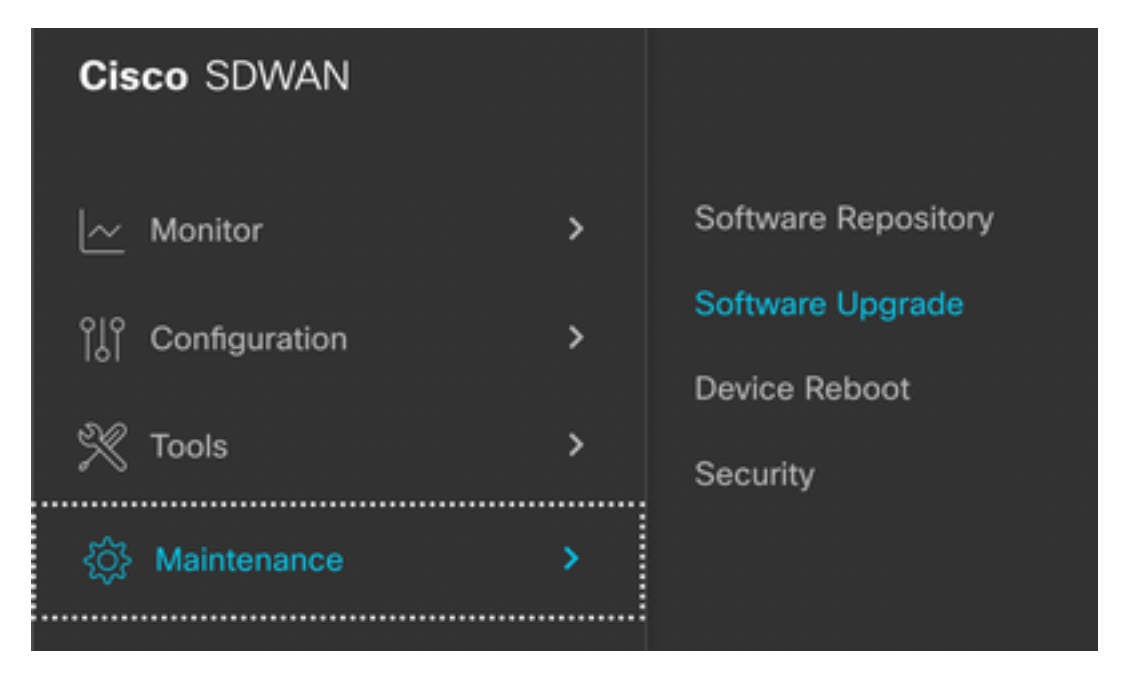

#### Abbildung 5

Suchen Sie im Abschnitt **Software Upgrade** nach dem cEdge-Router, der aktualisiert werden muss (Sie können die IP-Adresse des Geräts eingeben und danach suchen), klicken Sie dann auf das Kontrollkästchen neben dem Gerät und anschließend auf die **Upgrade-**Option (wie in Abbildung 6 dargestellt):

| ■ Cisco vManage         | ⑦ Select Resource Group |         |               |  |
|-------------------------|-------------------------|---------|---------------|--|
|                         |                         |         |               |  |
| Q 5.5.5.1 × Search      |                         |         |               |  |
| 1 Rows Selected Upgrade | Cancel Software Upgrade | Upgrade | Virtual Image |  |
| Device Group 🛛 🗛 🗸 🗸 🗸  |                         |         |               |  |
| Hostname System IP      | Chassis Number          | Site ID | Device Model  |  |
| cedge1 5.5.5.1          | CSR-2F045E7E-146B-AE60  | 201     | CSR1000v      |  |

Nach dem Klicken auf **Upgrade** wird ein neues Fenster angezeigt (Abbildung 7), in dem Sie die **Version** der Zielversion aus der Liste im Dropdown-Menü auswählen müssen:

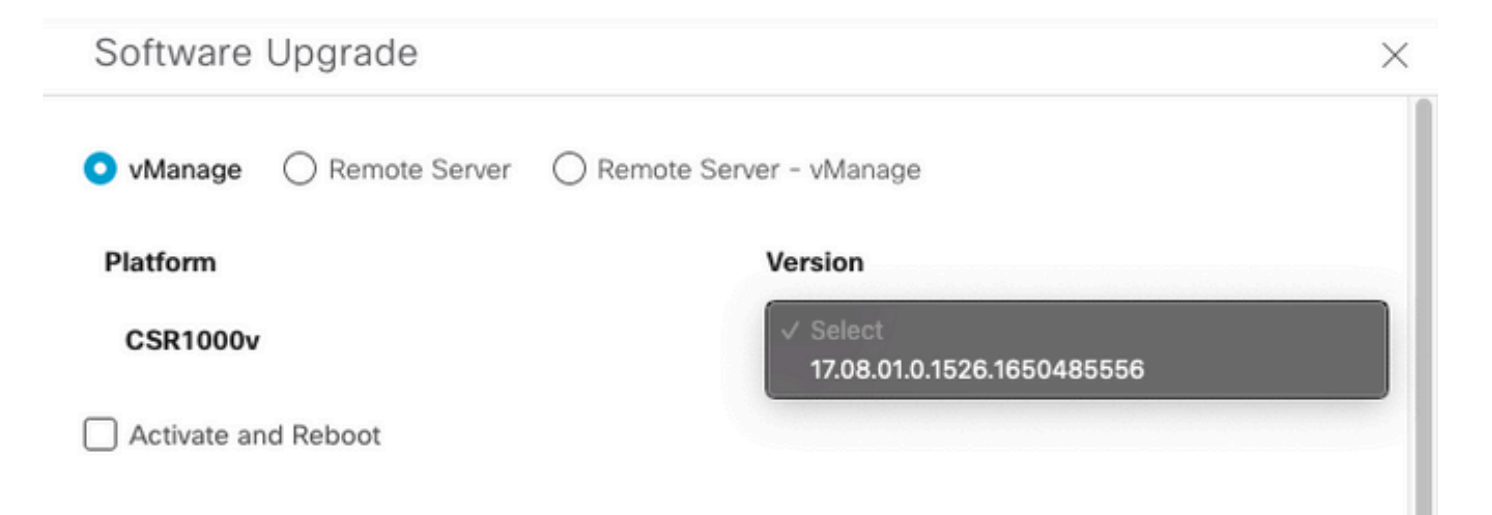

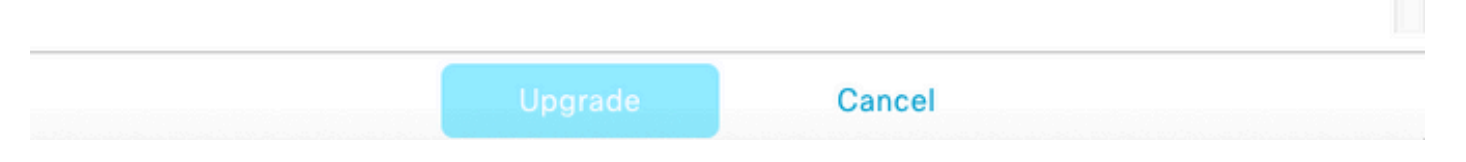

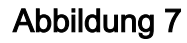

**Hinweis:** Wenn Sie auf die Liste klicken und mehr als zwei ältere Images sehen, ist es als Best Practice besser, diese zu entfernen, die alten Software-Images vom Router zu entfernen, wenn sie nicht mehr verwendet werden. Diese Aktion hilft, Speicherplatz aus dem Router-Speicher freizugeben.

Auf dem gleichen Bildschirm werden verschiedene Optionen angezeigt, bei denen das Optionsfeld "vManage" aktiviert werden muss und das Kontrollkästchen "**Activate and Reboot"** erforderlich ist (siehe Abbildung 8):

1. Wenn das Kontrollkästchen **Aktivieren und neu starten** aktiviert ist (und die Schaltfläche **Aktualisieren** gedrückt wird), startet vManage den Upgrade-Prozess und der Router wird neu gestartet und aktualisiert.

2. Wenn das Kontrollkästchen **Aktivieren und neu starten** deaktiviert ist (und die Schaltfläche **Aktualisieren** gedrückt wird), überträgt vManage NUR das Image auf den cEdge-Router. Dies kann nützlich sein, wenn die Aktualisierung zu einem späteren Zeitpunkt während eines Wartungsfensters abgeschlossen werden soll.

Klicken Sie nach Auswahl der Optionen auf die Schaltfläche Upgrade:

| Software I   | Jpgrade         |              |                            | × |
|--------------|-----------------|--------------|----------------------------|---|
| 💿 vManage    | O Remote Server | O Remote Ser | ver - vManage              |   |
| Platform     |                 |              | Version                    |   |
| CSR1000v     |                 |              | 17.08.01.0.1526.1650485556 | ~ |
| Activate and | d Reboot        |              |                            |   |
|              |                 |              |                            |   |
|              |                 | Upgrade      | Cancel                     |   |

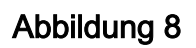

Nach Abschluss des Upgrade-Vorgangs wird in vManage der grüne Status Success angezeigt.

| > | Status    | Message                   | Hostname          | System IP | Site ID | Device Type | Device Model |
|---|-----------|---------------------------|-------------------|-----------|---------|-------------|--------------|
| > | O Success | Software Install complete | @cedge1_17_9_eft1 | 5.5.5.1   | 201     | WAN Edge    | CSR1000v     |
|   |           |                           |                   |           |         |             |              |

Schritt 3: Legen Sie die Software mit der Option Set Default Version (Standardversion festlegen) als Standard fest.

Nach Abschluss der vorherigen Schritte wird das Router-Image installiert und aktiviert. Um diese letzte Aktion abzuschließen, navigieren Sie zurück zu **vManage > Maintenance > Software Upgrade,** wählen Sie Ihren cEdge-Router aus, und klicken Sie dann auf **Set Default Version (Standardversion festlegen)**:

| ■ Cisco vManage        | ♦ Select Resource Group •                       | Maintenance · Software Upgrade                         | Maintenance - Software Upgrade       |                                                                       |  |
|------------------------|-------------------------------------------------|--------------------------------------------------------|--------------------------------------|-----------------------------------------------------------------------|--|
|                        |                                                 | WAN Edge Controller vManage Firmware                   |                                      |                                                                       |  |
| Q 5.5.5.1 × Search     |                                                 |                                                        |                                      | $\nabla$                                                              |  |
| 1 Rows Selected Upgrad | e Cancel Software Upgrade Upgrade Virtual Image | Activate Virtual Image Delete Virtual Image Deactivate | Activate Delete Available Software D | leiete Downloaded Images Set Default Version Total Rows: 1 of 6 📿 🛓 🍥 |  |

## Abbildung 10

Es wird ein neues Fenster geöffnet (Abbildung 11), in dem Sie angeben müssen, welche Version die Standardversion ist:

| Set Def           | ault Vers          | sion           |        | × |
|-------------------|--------------------|----------------|--------|---|
| Select default so | ftware version for | all selected d | evices |   |
| Platform          |                    | ersion         |        |   |
| CSR1000v          |                    | Select         | ~      |   |
|                   | Set Default        |                | Cancel |   |

## Abbildung 11

Nachdem Sie die Version aus der Dropdown-Liste ausgewählt haben (vergessen Sie nicht, die Version auszuwählen, die vor kurzem installiert wurde), klicken Sie auf **Set Default (Standard** 

festlegen). Mit diesem Schritt wird der Upgrade-Prozess über vManage abgeschlossen, ebenso wie ein Downgrade mithilfe von vManage erreicht werden kann.

## Video

In diesem Video werden die Schritte zum Upgrade von cEdge-Geräten über die vManage-Benutzeroberfläche beschrieben.

#### Informationen zu dieser Übersetzung

Cisco hat dieses Dokument maschinell übersetzen und von einem menschlichen Übersetzer editieren und korrigieren lassen, um unseren Benutzern auf der ganzen Welt Support-Inhalte in ihrer eigenen Sprache zu bieten. Bitte beachten Sie, dass selbst die beste maschinelle Übersetzung nicht so genau ist wie eine von einem professionellen Übersetzer angefertigte. Cisco Systems, Inc. übernimmt keine Haftung für die Richtigkeit dieser Übersetzungen und empfiehlt, immer das englische Originaldokument (siehe bereitgestellter Link) heranzuziehen.